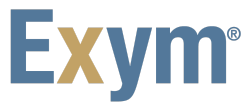

## Engage: Instructions for Using the Client Portal

Clients and their contacts must create an account in the Client Portal before they can sign forms electronically.

To create a Client Portal account:

1. Enter the following URL in a browser: https://childfamily.exymengage.com

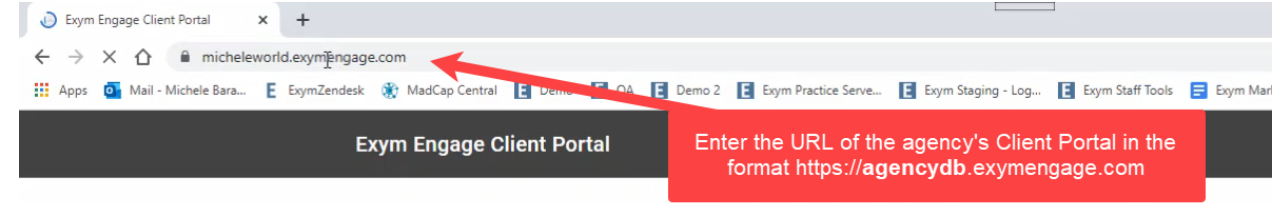

2. Select the Sign up now link

| Exvm                                               |                          |
|----------------------------------------------------|--------------------------|
| ENGAGE                                             |                          |
| Welcome to the Exym Engage<br>Client Portal.       |                          |
| If you are an existing user, please sign in below. |                          |
| Sign in with your email address                    | Select the Sign up now I |
|                                                    |                          |
|                                                    |                          |
|                                                    |                          |
| Forgot your password?                              |                          |
|                                                    |                          |
| SIGN IN                                            |                          |
| Don't have an account? Sign up now                 |                          |
|                                                    |                          |

3. Enter the email address you gave to the client's provider, and then select the **SEND VERIFICATION CODE** button.

| CANCEL                                  |                                                                                                |
|-----------------------------------------|------------------------------------------------------------------------------------------------|
| Please provide the following details.   | Enter the email address, and<br>then select the <b>SEND</b><br><b>VERIFICATION CODE</b> button |
| tyrone.22a50428@nicoric.com             |                                                                                                |
| ( ) ( ) ( ) ( ) ( ) ( ) ( ) ( ) ( ) ( ) |                                                                                                |
| CREATE                                  |                                                                                                |

Check email for a code to verify the email account. If code is not find within the inbox, check the junk email box.

4. Enter the code received via email, and then select the **VERIFY CODE** button

| CANCEL                                                                                                    |                                                                                              |
|----------------------------------------------------------------------------------------------------|----------------------------------------------------------------------------------------------|
| Exym                                                                                                    |                                                                                              |
| Please provide the following details.<br>Verification code has been sent to your inbox. Please<br>copy it to the input box below. |                                                                                              |
| tyrone.22a50428@nicoric.com                                                                                                    | Enter the verification code received<br>via email, and then select the<br>VERIFY CODE button |
| VERIFY CODE SEND NEW CODE                                                                                                    |                                                                                              |
| (P)                                                                                                    |                                                                                              |
| ۰                                                                                                    |                                                                                              |
| CREATE                                                                                                    |                                                                                              |
|                                                                                                    |                                                                                              |

5. Enter a password and verify it by entering it again in the second password field

6. Select the CREATE button

| < CANCEL                              |                                                                                                    |
|---------------------------------------|----------------------------------------------------------------------------------------------------|
| Exym                                  |                                                                                                    |
| Please provide the following details. |                                                                                                    |
| tyrone.22a50428@nicoric.com           |                                                                                                    |
| CHANGE E-MAIL                         | Enter a password, verify it by<br>entering it in the second<br>password field, and then select<br>the <b>CREATE</b> button |
|                                       |                                                                                                    |
| CREATE                                |                                                                                                    |
|                                       |                                                                                                    |

7. Select the SEND VERIFICATION CODE button

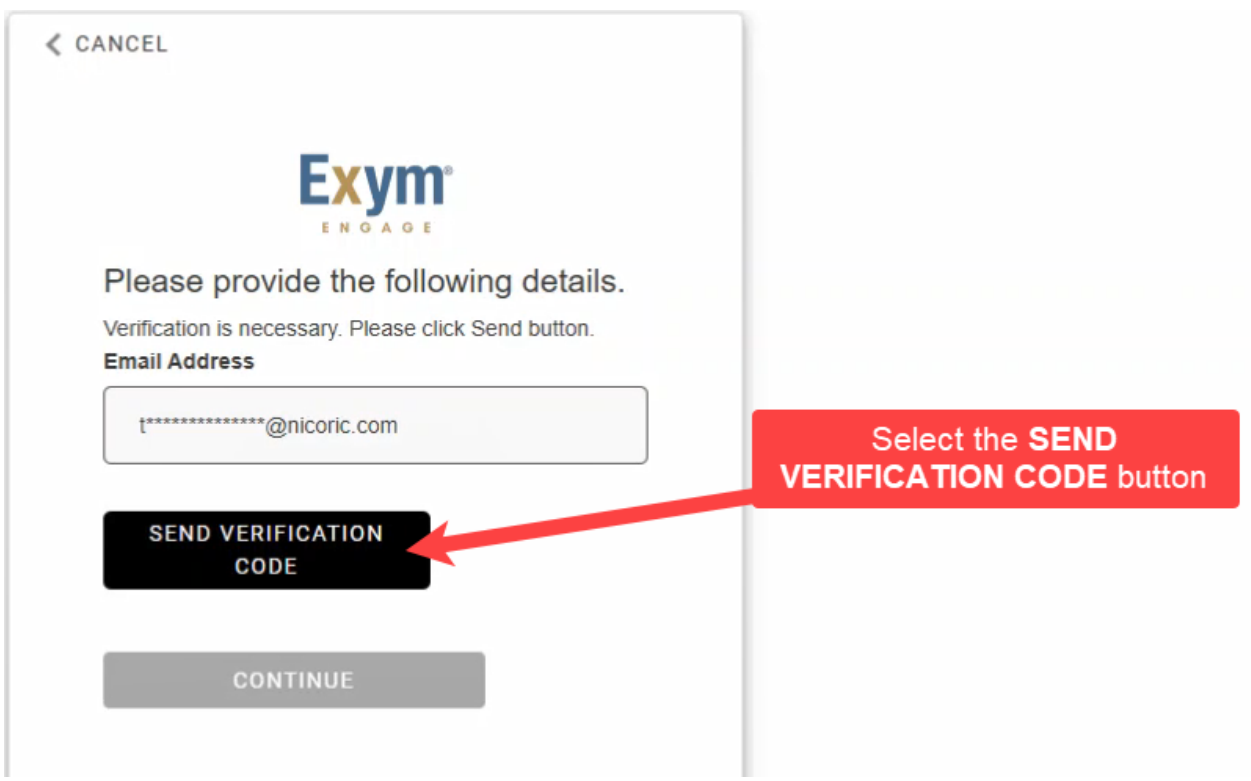

8. Enter the verification code in the Verification code field< and then select the **VERIFY** 

| <pre>   CANCEL </pre>                                                                    |                                                               |
|------------------------------------------------------------------------------------------|---------------------------------------------------------------|
| Exym                                                                                     |                                                               |
| Please provide the following details.                                                    |                                                               |
| Verification code has been sent to your inbox. Please<br>copy it to the input box below. |                                                               |
| Email Address                                                                            | Enter the verification code and select the VERIFY CODE button |
| Verification code                                                                        |                                                               |
| 934135 I                                                                                 |                                                               |
| VERIEX CODE                                                                              |                                                               |
|                                                                                          |                                                               |
| CONTINUE                                                                                 |                                                               |
|                                                                                          |                                                               |
|                                                                                          |                                                               |

9. Select the  $\ensuremath{\textbf{CONTINUE}}$  button to log in

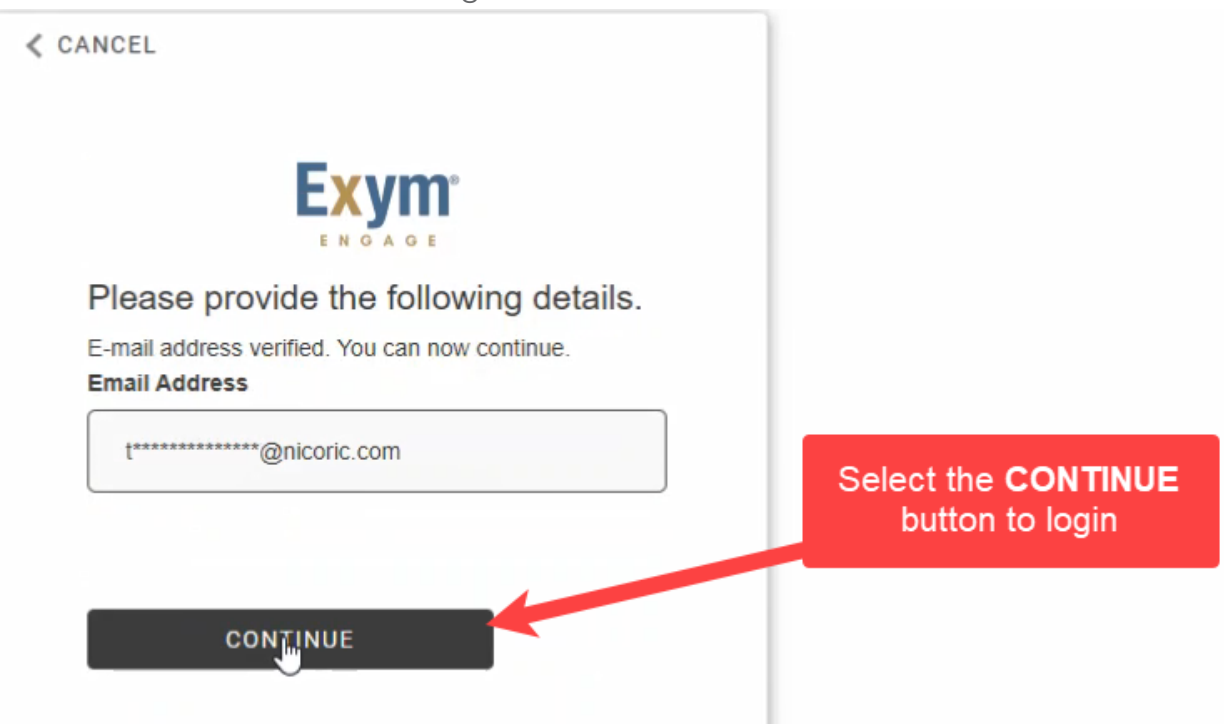

## To log into the Client Portal:

- 1. Enter the following URL in a browser: https://childfamily.exymengage.com
- 2. Enter the email address and password
- 3. Select the **SEND VERIFICATION CODE** button. Check email for a verification code.
- 4. Enter the verification code in the Verification code field and then select the **VERIFY CODE** button
- 5. Select the **CONTINUE** button to login

## To electronically sign documents:

1. Click on the link received via email or text message, and you will be taken directly to the portal and the document for electronic signature.

| 2 | Lorena Chav<br>signature.<br>Document:<br>Plan<br>Signing as: (<br>Please click<br>the process:<br>.exymengag                       | vez has requested<br>Client Care/Coord<br>Client Collateral<br>this link to begin<br>:https://childfam<br>je.com/signature       | l your<br>dination<br>ily<br>S 10 | ):34 AM |
|---|----------------------------------------------------------------------------------------------------|----------------------------------------------------------------------------------------------------|-----------------------------------|---------|
| 2 | Lorena Chay<br>signature.<br>Document:<br>Information<br>Signing as: (<br>Person Sign<br>Please click<br>the process:<br>.exymengag | vez has requested<br>Payor financial<br>Client/Responsib<br>ature<br>this link to begin<br>:https://childfam<br>je.com/signature | l your<br>le<br>ily<br>S          | ):38 AM |
| • | • +                                                                                                    |                                                                                                    | ţ                                 | փիս     |
|   | <                                                                                                    | 0                                                                                                    |                                   |         |

2. Log into the portal and you will see a Signature request. If there is more than one document to sign, click on one to proceed.

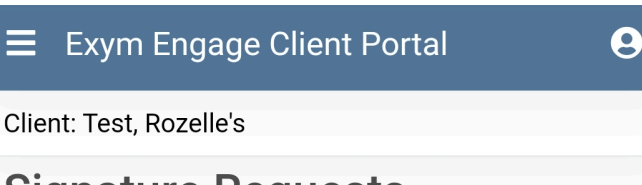

## Signature Requests

Select the document you would like to review by clicking on its row.

| Search                        |               |  |
|-------------------------------|---------------|--|
| Document                      | Requester     |  |
| Payor financial Information   | Lorena Chavez |  |
| Client Care/Coordination Plan | Lorena Chavez |  |
| < >                           |               |  |
| 1 - 2 of 2                    |               |  |
| Rows per page: 10 ▼           |               |  |

3. On the next screen, click "proceed to sign".

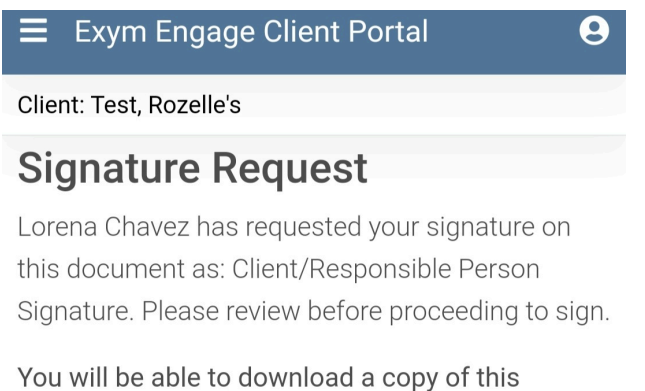

document once all parties have signed.

4. In the blank area on the screen, enter your signature, and click the "sign" button when complete.

Note: If you are using touch screen device, tablet, or phone, you can sign using your finger or a stylus pen. If you are using a desktop computer or laptop, sign using your mouse.

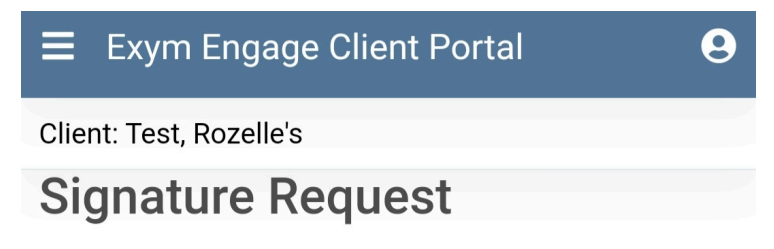

Lorena Chavez has requested your signature on this document as: Client/Responsible Person Signature. Please enter it in the area below.

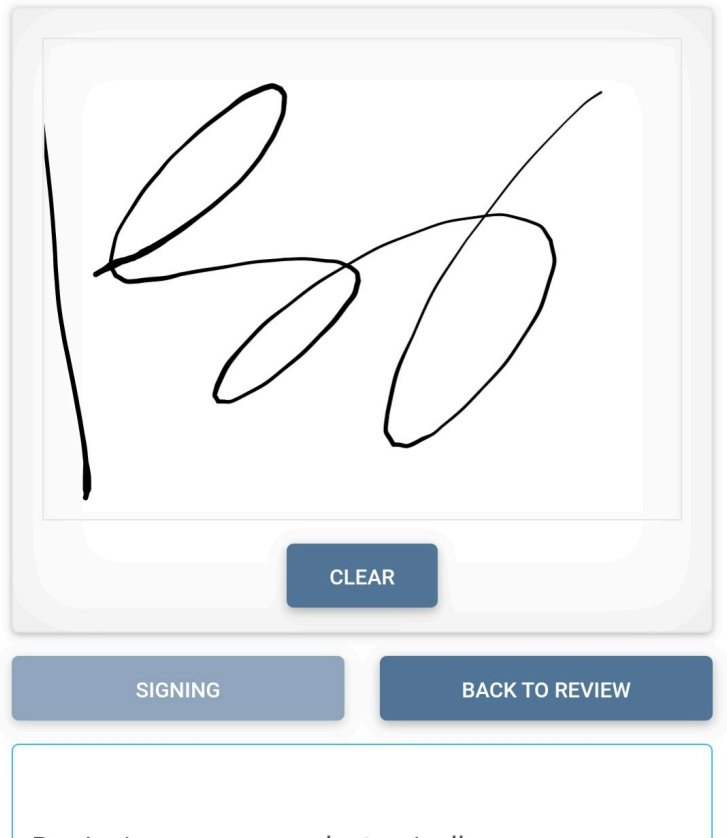

By signing your name electronically, you are agreeing that your electronic signature is the legal equivalent of your manual signature. 5. You will see a confirmation once your signature has been added to the document. Your provider will be notified that you signed the document.

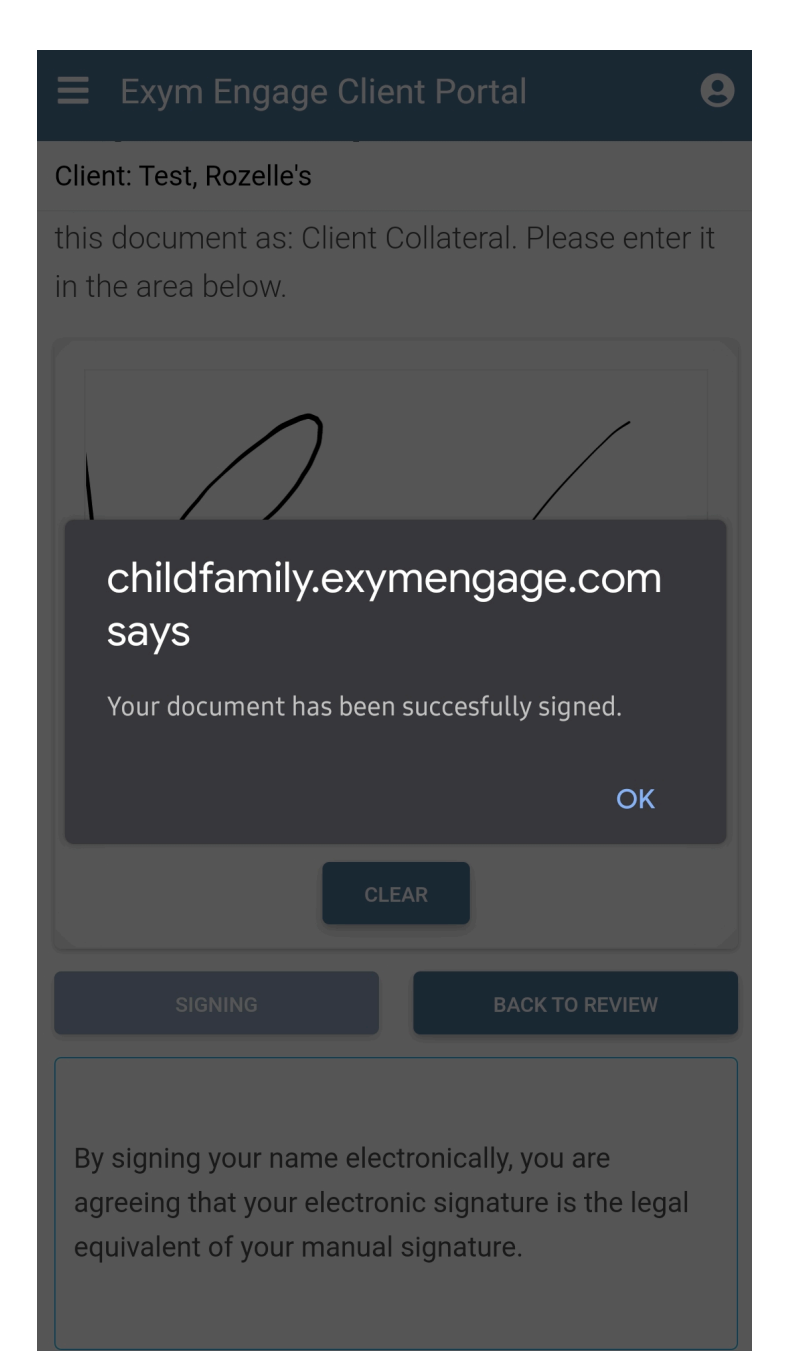